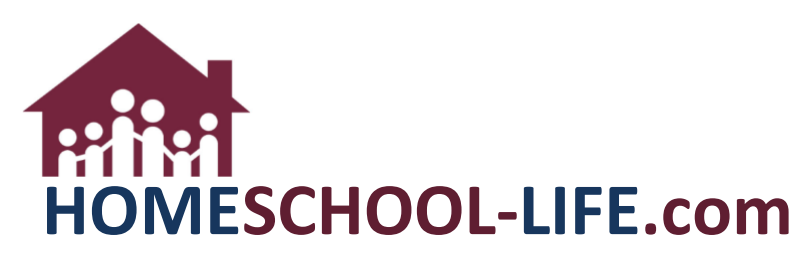

# **Classroom Dashboard - Instructors**

# TABLE OF CONTENTS

| ١.   |    | Login to your Family website     | . 2 |
|------|----|----------------------------------|-----|
| ١١.  |    | Adding a New Classified          | . 2 |
|      | A. | Navigate to Classifieds          | . 2 |
|      | В. | Add a New Classified             | . 2 |
| III. |    | Update Classifieds Settings      | . 3 |
|      | Α. | Navigate to Classifieds Settings | .3  |

## I. Login to your Family website

| User Name            | •••              |
|----------------------|------------------|
| Password             | •••]             |
| SECURE LOGIN         | Forgot           |
| Keen me signed       | username:        |
| in until I sign out. | Forgot Password? |
|                      | Request          |
|                      | Membership in    |
|                      | this             |
|                      | Organization!    |

### II. Adding a New Classified

- A. Navigate to Classifieds
  - 1. Select **Classifieds** wherever it is found in your navigation

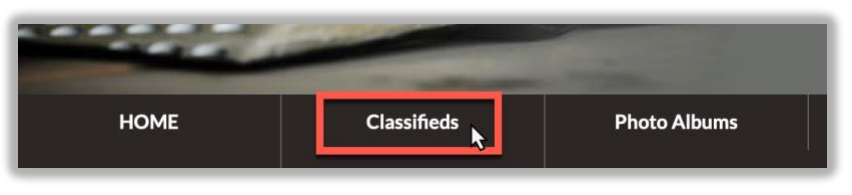

#### B. Add a New Classified

1. Select +Classified

| CLASSIFIEDS                          |                                               |            |
|--------------------------------------|-----------------------------------------------|------------|
| Search Keywords separate with commas | Sort By Expires Date + Section - View All - + | Classified |

2. Give the Classified a title and enter as much information as you like

| ADD CLASSIFIED              |    |  |  |  |
|-----------------------------|----|--|--|--|
| * Title                     | 1  |  |  |  |
| ₿.                          | 83 |  |  |  |
| Section                     |    |  |  |  |
| Doesn't Belong to a section | \$ |  |  |  |
| Cost                        |    |  |  |  |
| Contact                     |    |  |  |  |
| Phone                       |    |  |  |  |
| * Email                     |    |  |  |  |
|                             |    |  |  |  |

3. Upload a document or image

| Upload Document<br>Your file must be a .pdf, .doc, .docx, .xls, .xlsx, .htm, or .html file.<br>Choose File no file selected                                                                                                    |
|----------------------------------------------------------------------------------------------------|
| Upload Photo<br>Your photo must be a .jpg, .gif, .png, .heic or .heif file.<br>If your photo is wider than 350 pixels or taller than 350 pixels, it will be scaled down accordingly.<br>A thumbnail will automatically be created from the photo you upload. |
| Choose File no file selected                                                                                                    |

4. Select Add Classified

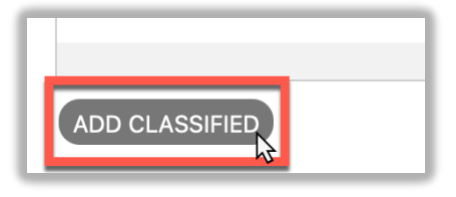

#### III. Update Classifieds Settings

- A. Navigate to **Classifieds Settings** 
  - 1. Select Profile in your navigation

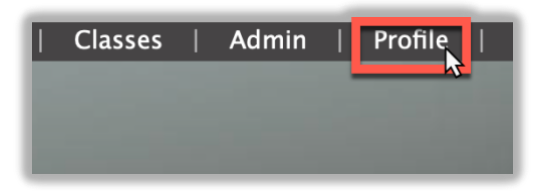

HSL-2021-2-1 v1

2. Scroll down to the **Classifieds Settings** and select preferences for how often you want emails sent to you

Classifieds - Many Emails: Would you like to receive ALL classified notifications IMMEDIATELY via email Yes ONO

Classifieds – Daily Digest: Would you like to receive ALL classified notifications ONCE A DAY via email? Yes ONO

**\*\*Note\*\*** Classifieds will expire 60 days after editing. After creating a Classified, you can edit details whenever, and it will renew the 60 day expiration date.

HSL-2021-2-1 v1